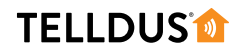

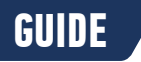

## TURN ON LIGHTS WHEN YOU GET HOME

YOU WILL NEED

Wouldn't it be nice if the lights were automatically turned on when you arrive home when it's dark outside? Avoid tripping over thresholds and carpets carrying groceries with this smart guide using Telldus Live! and IFTTT (If This Then That).

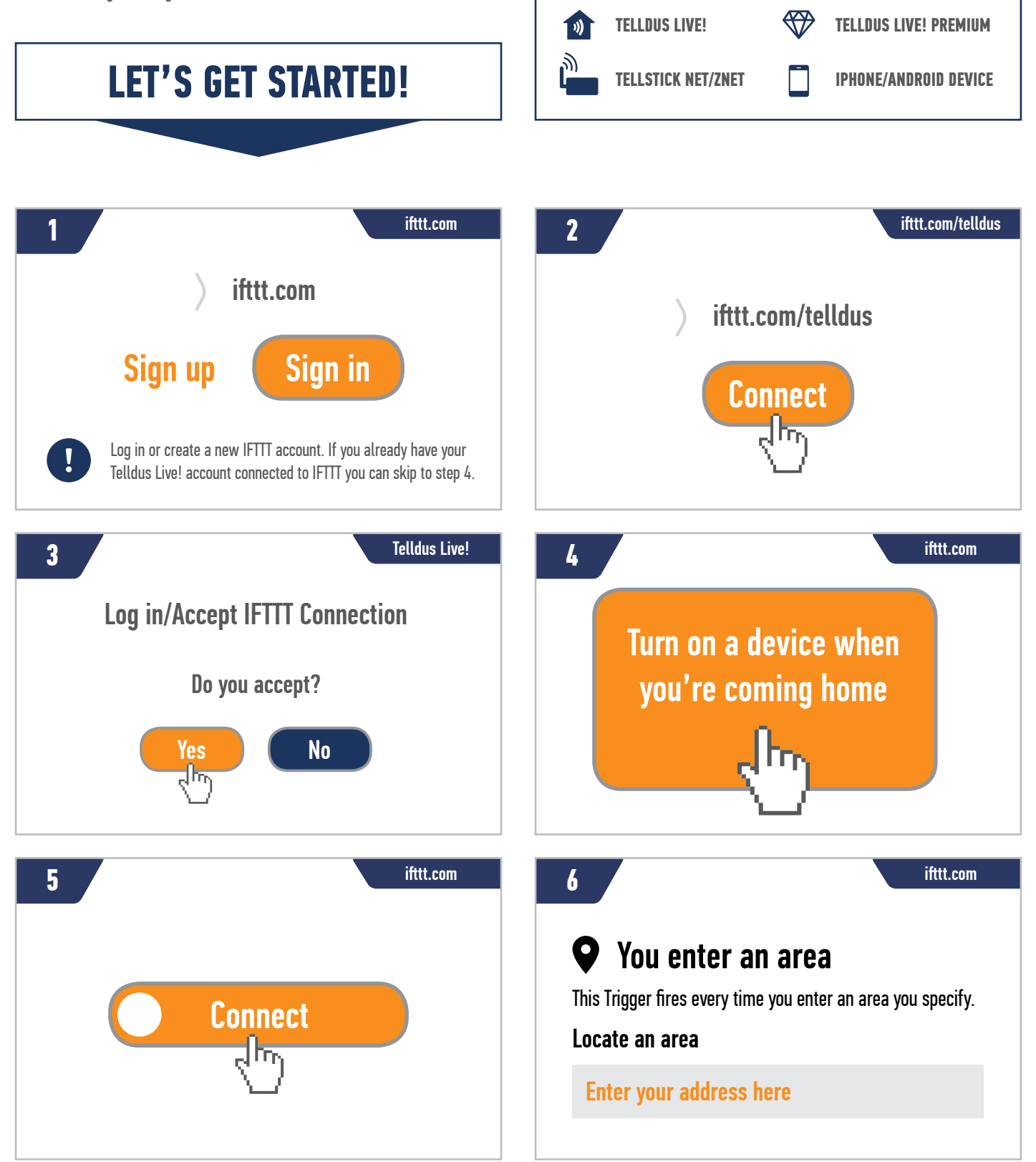

## **TELLDUS**

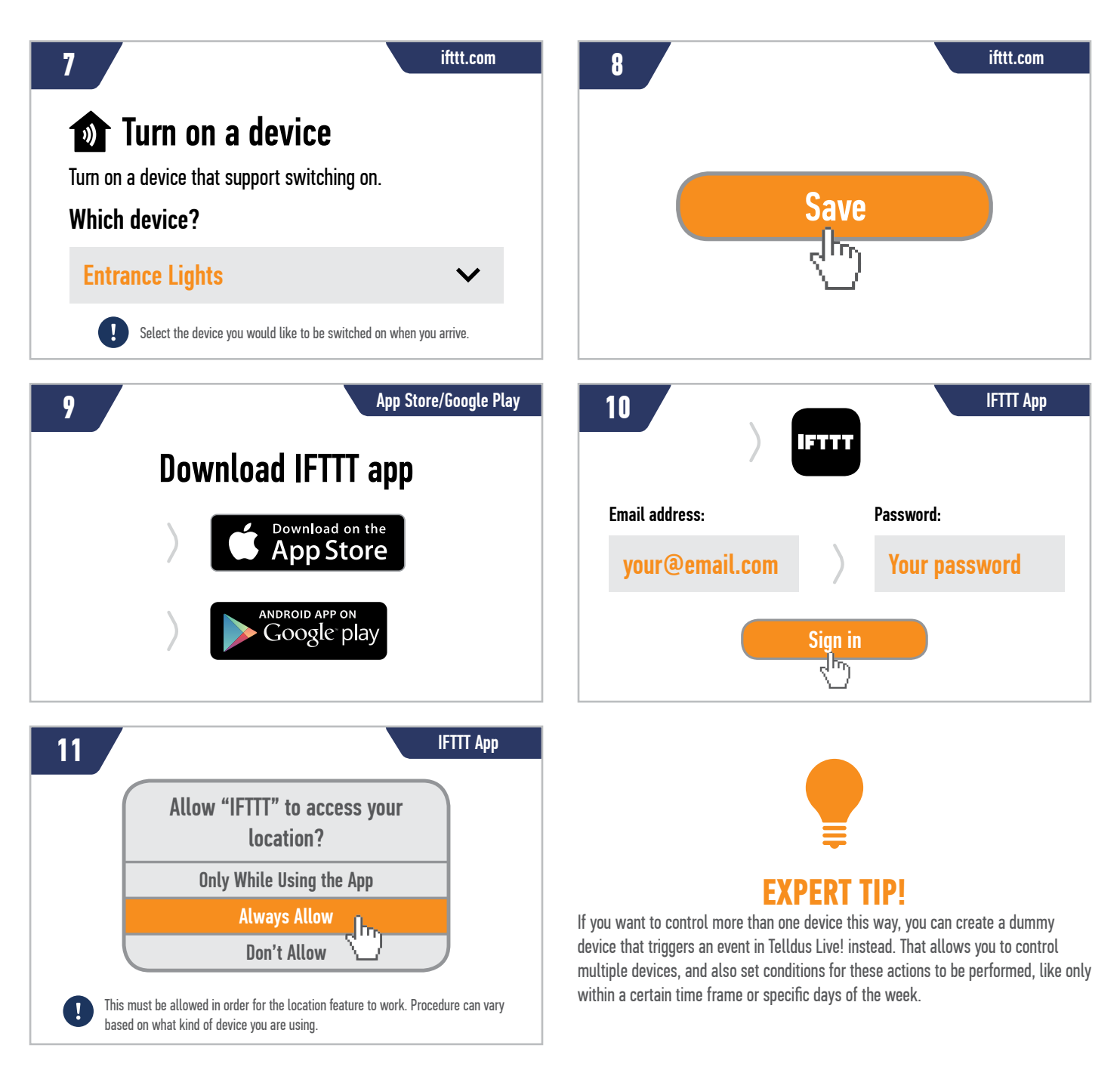

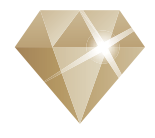

## UPGRADE TO TELLDUS LIVE! PREMIUM

To use IFTTT and take full advantage of the features in Telldus Live! you need to upgrade your account to **Premium Access**. This allows you to send SMS messages and emails, access extended sensor history and use many other Premium features and benefits. Read more and upgrade at **telld.us/premium** 

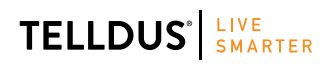

Telldus Technologies AB, Sweden www.telldus.com • support.telldus.com

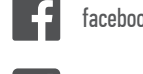

facebook.com/telldus

@telldus

www.telldus.se